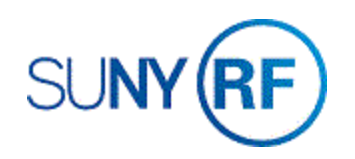

## View Expenditures on Bill Hold

Use these instructions to view expenditures with a status of "on hold." Items on billing hold are not included in expenditures invoiced to the sponsor through the Oracle invoicing process.

## Prerequisites

- You must have the following responsibility to view expenditures on Bill Hold:
  - o ORG OBM Billing Specialist
- You must know the award, project and task number associated with the invoice.

## To View Expenditures on Bill Hold:

- 1. Select Expenditures: Expenditure Inquiry > Actuals to open the Find Project Expenditure Items form.
- 2. Enter the **Project Number** on the **Find Project Expenditure Items** form.
- 3. Enter the Task Number and Award Number.

| Find Project Expenditure                                   |                           |            |              |                                     |                                      |                  | _ 🗆 × |
|------------------------------------------------------------|---------------------------|------------|--------------|-------------------------------------|--------------------------------------|------------------|-------|
|                                                            |                           |            |              |                                     |                                      |                  |       |
|                                                            |                           | _/         |              |                                     |                                      |                  |       |
| Project Number                                             | 1142298                   |            |              | Project Name                        | COE in Nanoel                        | lectronics 17-18 |       |
| Task Number                                                | 1                         |            |              | Task Name                           | NYS DED COE                          | E 17-18          |       |
| Award Number                                               | 74551                     |            |              | Award Name                          |                                      |                  |       |
| Trans Id                                                   |                           |            |              | Expenditure Org                     |                                      |                  |       |
| Expend Typ Class                                           |                           |            |              | Expenditure Type                    |                                      |                  |       |
| Item Dates                                                 | · · ·                     |            |              |                                     |                                      |                  |       |
|                                                            |                           |            |              |                                     |                                      |                  |       |
| Expenditure Billin                                         | ng Resource               | Supplier   | Cross Charge | Provider/Receiver                   | Capital                              |                  |       |
| Expenditure<br>Expenditure C<br>Expnd Endin<br>Expenditure | ategory<br>Dates<br>Batch |            |              | Other<br>Transacti<br>V<br>Costed I | on Source Vork Type Vork Type Status |                  |       |
|                                                            | Exclude Net               | Zero Items |              |                                     | ⊆lear                                | Find             |       |

4. In the Billing Status region, choose Billing Hold Yes.

| Billing Status<br>Billable<br>Billing Hold<br>Billed | Yes<br>No<br>Both<br>Once | Y |
|------------------------------------------------------|---------------------------|---|
| Processing Status<br>Revenue<br>Distributed          |                           | • |
| Bill Group                                           |                           |   |

| Project Number 1142298<br>Task Number 1 |          |                  |                                                                                                    | Project Name                                                                                                    | COE in Nanoelectronics 17-18                                                                                                    |                                                                                                    |
|-----------------------------------------|----------|------------------|----------------------------------------------------------------------------------------------------|----------------------------------------------------------------------------------------------------|----------------------------------------------------------------------------------------------------|----------------------------------------------------------------------------------------------------|
|                                         |          |                  |                                                                                                    | Task Name                                                                                                    |                                                                                                    |                                                                                                    |
| -                                       |          |                  | Award N                                                                                                    |                                                                                                    | 10                                                                                                    |                                                                                                    |
| -                                       |          |                  |                                                                                                    | Expenditure Org                                                                                                    | -                                                                                                    | 1                                                                                                    |
| -                                       |          | -                |                                                                                                    | Expenditure Type                                                                                                    |                                                                                                    |                                                                                                    |
|                                         |          |                  |                                                                                                    |                                                                                                    |                                                                                                    |                                                                                                    |
| ng                                      | Resource | Supplier         | Cross Charge                                                                                                    | Provider/Receiver                                                                                                    | Capital                                                                                                    |                                                                                                    |
|                                         |          |                  |                                                                                                    |                                                                                                    |                                                                                                    |                                                                                                    |
|                                         |          | Billing Status   | · ·                                                                                                    |                                                                                                    |                                                                                                    |                                                                                                    |
|                                         |          | Billable         |                                                                                                    | -                                                                                                    |                                                                                                    |                                                                                                    |
|                                         |          | Billing Hold     |                                                                                                    |                                                                                                    |                                                                                                    |                                                                                                    |
|                                         |          | Enled            |                                                                                                    |                                                                                                    |                                                                                                    |                                                                                                    |
|                                         |          | Processing State | us                                                                                                    |                                                                                                    |                                                                                                    |                                                                                                    |
|                                         |          | Distributed      |                                                                                                    | Ψ                                                                                                    |                                                                                                    |                                                                                                    |
|                                         |          |                  |                                                                                                    |                                                                                                    |                                                                                                    |                                                                                                    |
|                                         | 11422'   | 1142298<br>1<br> | 1142298<br>1<br>1<br>Resource Supplier<br>Billing Status<br>Billing Hold<br>Billing Hold<br>Billing Hold<br>Billing Status<br>Billing Status<br>Distributed | 1142298 1 Resource Supplier Cross Charge Billing Status Billing Hold Billing Hold Billing Processing Status Processing Status Distributed | 1142298 Project Name 1 Task Name 1 Task Name 1 Task Name 1 Task Name 2 Asard Name Expenditure Org Expenditure Org Expenditure | 1142298 Project Name (COE in Namo<br>1 Task Name<br>Award Name<br>Expenditure Org<br>Expenditure Type<br>9<br>9<br>9<br>9<br>9<br>9<br>9<br>9<br>9<br>1<br>1<br>1<br>1<br>1<br>1<br>1<br>1<br>1<br>1<br>1<br>1<br>1 |

5. Click **Find** to open the **Project Expenditure Items** form. The **Project Expenditure Items** form displays expenditures on Bill Hold.

| Trans Id | Project | Task | Award | Expnd Type    | Item Date   | Employee/Supp  |
|----------|---------|------|-------|---------------|-------------|----------------|
| 43752032 | 1142298 | 1    | 74551 | SUP Maintenan | 29-SEP-2017 | Evoqua Water T |
| 43752036 | 1142298 | 1    | 74551 | SUP Maintenan | 29-SEP-2017 | Evoqua Water T |
| 44638162 | 1142298 | 1    | 74551 | SUP Maintenan | 26-SEP-2018 | McMaster Carr  |
| 44642905 | 1142298 | 1    | 74551 | SUP Other Sup | 05-OCT-2017 | Maplewood Ice  |
| 44668495 | 1142298 | 1    | 74551 | SUP Other Sup | 05-OCT-2017 | Maplewood Ice  |
| 44717616 | 1142298 | 1    | 74551 | SUP Other Sup | 05-OCT-2017 | Maplewood Ice  |
| 44741010 | 1142298 | 1    | 74551 | SUP Other Sup | 05-OCT-2017 | Maplewood Ice  |
| 44741013 | 1142298 | 1    | 74551 | SUP Other Sup | 05-OCT-2017 | Maplewood Ice  |
| 44768705 | 1142298 | 1    | 74551 | SUP Other Sup | 05-OCT-2017 | Maplewood Ice  |
| 44774878 | 1142298 | 1    | 74551 | SUP Other Sup | 05-OCT-2017 | Maplewood Ice  |

6. Select **File > Close Form** to close the form and return to the navigator.